## ข้อปฏิบัติสำหรับการเข้าประชุมผู้ถือหุ้น

ณ ห้อง Function Six ชั้น 6 โรงแรมสยาม แอ็ท สยาม ดีไซน์ เลขที่ 865 ถนนพระราม 1 แขวงวังใหม่ เขตปทุมวัน กรุงเทพมหานคร

บริษัทขอแจ้งมาตรการและแนวปฏิบัติการจัดการประชุมสามัญผู้ถือหุ้นประจำปี 2567 และขอความร่วมมือให้ผู้ถือหุ้นปฏิบัติ ตามมาตรการดังกล่าวอย่างเคร่งครัด ดังนี้

- ขอความร่วมมือผู้ถือหุ้นมอบฉันทะให้กรรมการอิสระของบริษัทแทนการเข้าร่วมประชุมด้วยตนเอง เพื่อเป็นการป้องกัน และลดโอกาสเสี่ยงต่อการแพร่ระบาดของโรคโควิด 19 โดยส่งหนังสือมอบฉันทะที่แสดงความประสงค์ในการลงคะแนนเสียง ไว้แล้ว (แบบฟอร์ม ข.) พร้อมกับเอกสารประกอบการมอบฉันทะและสำเนาบัตรประชาชนลงลายมือชื่อใส่ซองไปรษณีย์ ตอบรับโดยไม่ต้องติดแสตมป์มายังฝ่ายเลขานุการบริษัท ภายในวันที่ 22 เมษายน 2567
- กรณีผู้ถือหุ้นที่มอบฉันทะให้กรรมการอิสระและไม่ได้เข้าร่วมประชุมด้วยตนเอง ต้องการรับชมการถ่ายทอดสดการประชุม ผู้ถือหุ้น สามารถส่งข้อมูล ชื่อ-นามสกุล และเบอร์โทรศัพท์ เพื่อลงทะเบียนผู้สังเกตการณ์ สำหรับชมการถ่ายทอดสด การประชุมผู้ถือหุ้นผ่านแอปพลิเคชัน IR PLUS AGM หรือผ่านเว็บไซต์ https://webagm.irplus.in.th/ โดยจะเป็น ช่องทางสำหรับรับชมการประชุมเท่านั้น ผู้ถือหุ้นไม่สามารถออกเสียงลงคะแนนหรือถามคำถามผ่านช่องทางดังกล่าว
- 3. ผู้ถือหุ้นที่ประสงค์จะส่งคำถามล่วงหน้า สามารถส่งได้โดยผ่านช่องทางนี้
  - อีเมล : comsec@snnp.co.th
  - ช่องทางไปรษณีย์ : ใส่ซองไปรษณีย์ตอบรับโดยไม่ต้องติดแสตมป์ โดยสามารถส่งมาพร้อมกับหนังสือมอบฉันทะมายัง บริษัท ศรีนานาพร มาร์เก็ตติ้ง จำกัด (มหาชน) ฝ่ายเลขานุการบริษัท เลขที่ 325/6-9 ถนนหลานหลวง แขวงสี่แยก มหานาค เขตดุสิต กรุงเทพมหานคร 10300
- 4. บริษัทขอสงวนสิทธิ์ในการแจกของที่ระลึก โดยบริษัทยังคงจัดอาหารว่างรับรองผู้ถือหุ้น ผู้รับมอบฉันทะที่มาร่วมประชุม

# ข้อกำหนดและขั้นตอนการเข้าร่วมประชุมสามัญผู้ถือหุ้นประจำปี 2567 และการออกเสียงลงคะแนนผ่านสื่ออิเล็กทรอนิกส์ (E-Meeting) โดยแอปพลิเคชัน IR PLUS AGM

## ข้อกำหนดการเข้าร่วมประชุมแบบอิเล็กทรอนิกส์ (E-Meeting)

การเข้าร่วมประชุมสามัญผู้ถือหุ้นประจำปี 2567 แบบอิเล็กทรอนิกส์ (E-Meeting) เป็นการอำนวยความสะดวกแก่ผู้ถือหุ้น/ผู้รับ มอบฉันทะ ให้สามารถเข้าร่วมการประชุมผ่านสื่ออิเล็กทรอนิกส์และออกเสียงลงคะแนนในระบบ E-Voting (E-Meeting) ตาม กฎหมายที่เกี่ยวข้องกับการประชุมผ่านสื่ออิเล็กทรอนิกส์กำหนด ดังนั้น ก่อนที่ท่านจะลงทะเบียนเข้าร่วมการประชุม แบบ E-Meeting ผ่านระบบแอปพลิเคชัน IR PLUS AGM ดังกล่าว กรุณาอ่านข้อกำหนด ทำความเข้าใจ และยอมรับข้อกำหนด ต่อไปนี้ รวมทั้งคู่มือการใช้งาน Mobile Application IR PLUS AGM ซึ่งสามารถสแกน QR Code ที่ปรากฏในเอกสารแนบ หนังสือเชิญประชุมสามัญผู้ถือหุ้นประจำปี 2567 ของบริษัท

## 1. ท่านผู้ถือหุ้น / ผู้รับมอบฉันทะ โปรดทราบ

- 1.1 ผู้ถือหุ้นที่มีสิทธิเข้าร่วมประชุมคือ ผู้ถือหุ้นของบริษัทที่ปรากฏชื่อในวันที่ 6 มีนาคม 2567 ซึ่งเป็นวันกำหนดสิทธิของ ผู้ถือหุ้น เพื่อเข้าร่วมประชุมและออกเสียงลงคะแนน (Record Date) ตามที่ได้กำหนด และประกาศในตลาดหลักทรัพย์ แห่งประเทศไทยเท่านั้น
- 1.2 เพื่อให้การประชุมดำเนินไปอย่างราบรื่น เมื่อท่านประสงค์จะร่วมประชุมแบบ E-Meeting โดยได้ลงทะเบียนเข้าร่วม การประชุมแบบ E-Meeting และได้รับคำยืนยันเข้าร่วมประชุมแบบ E-Meeting จากระบบแล้ว การลงคะแนนเสียง ของท่านจะต้องดำเนินการผ่านระบบแอปพลิเคชัน IR PLUS AGM เท่านั้น

## 2. การติดตั้งแอปพลิเคชัน IR PLUS AGM และทำการยืนยันตัวตน (KYC)

2.1 ติดตั้งแอปพลิเคชัน IR PLUS AGM

บริษัทจัดให้มีช่องทางการประชุมผ่านระบบแอปพลิเคชัน IR PLUS AGM ซึ่งท่านผู้ถือหุ้น/ผู้รับมอบฉันทะ ที่ประสงค์ จะเข้าร่วมประชุมผ่านระบบแอปพลิเคชัน IR PLUS AGM ดังกล่าว สามารถติดตั้งแอปพลิเคชันได้ โดยค้นหาชื่อ IR PLUS AGM ได้ ผ่าน Google Play Store สำหรับระบบ Android และ App Store สำหรับระบบ iOS

2.2 <u>ทำการยืนยันตัวตน (KYC)</u>

ก่อนการเข้าร่วมการประชุมแบบ E-Meeting ท่านผู้ถือหุ้น/ผู้รับมอบฉันทะ (กรณีมีการมอบฉันทะ) จะต้อง ดำเนินการยืนยันตัวตน (KYC) ผ่านระบบแอปพลิเคชัน IR PLUS AGM ที่ได้ดำเนินการติดตั้งตามข้อ 2.1 โดยกรอก ข้อมูลส่วนบุคคลตามที่ปรากฏบนหน้าจอให้ครบถ้วนถูกต้อง และจัดเตรียมเอกสารต่าง ๆ ตามที่กำหนด ในแอปพลิเคชัน IR PLUS AGM ได้แก่ บัตรประชาชน หรือสำเนาบัตรประชาชน และหนังสือมอบฉันทะ (กรณีมีการ มอบฉันทะ) หนังสือเชิญประชุมให้ครบถ้วน และถ่ายภาพยืนยันตัวตนตามที่แอปพลิเคชัน IR PLUS AGM กำหนด จากนั้นระบบจะนำส่งรหัส One Time Password ("OTP") ไปยังหมายเลขโทรศัพท์มือถือที่ผู้ถือหุ้น/ผู้รับมอบ ฉันทะ ได้ให้ไว้ในระบบ เพื่อเป็นการยืนยันตัวตนของผู้ถือหุ้น/ผู้รับมอบฉันทะ

ในการประชุมแบบ E-Meeting ระบบแอปพลิเคชัน IR PLUS AGM จะเปิดระบบให้ท่านผู้ถือหุ้น/ผู้รับมอบฉันทะ ทำ KYC โดยเริ่มตั้งแต่วันที่ 17 เมษายน 2567 เวลา 08.00 นาฬิกา ถึง 23 เมษายน 2567 เวลา 16.00 นาฬิกา เพื่อให้พร้อมในการลงทะเบียนเข้าร่วมการประชุมในวันประชุม

2.3 <u>ตรวจสอบความถูกต้องของข้อมูล และเอกสารผ่านแอปพลิเคชัน IR PLUS AGM</u>

ท่านผู้ถือหุ้น/ผู้รั้บมอบฉันทะ<sup>์</sup> ตกลงและรับทราบว่าบริษัทมีสิทธิในการตรวจสอบความถูกต้องแท้จริง และ ความสมบูรณ์ของข้อมูลและเอกสารที่ท่านได้ให้ไว้ตามข้อ 2.2 ในกรณีที่บริษัทได้ตรวจสอบเอกสารและข้อมูลที่ท่าน ได้ให้ไว้ตามข้อ 2.2 ข้างต้นแล้วพบว่า เอกสารและข้อมูลดังกล่าวนั้นถูกต้องแท้จริงและสมบูรณ์ บริษัทจะทำการ อนุมัติและแจ้งผลการยืนยันตัวตนสำเร็จผ่านแอปพลิเคชัน IR PLUS AGM เพื่อให้ท่านตั้งรหัสผ่าน (Pin Code) สำหรับการเข้าร่วมการประชุมผ่านแอปพลิเคชัน IR PLUS AGM ด้วยตนเอง เพื่อความปลอดภัยของข้อมูลส่วนบุคคล และเพื่อรักษาสิทธิของท่าน โปรดเก็บรักษารหัสผ่าน (Pin Code) ดังกล่าวเป็นความลับและไม่เปิดเผย ให้แก่บุคคลอื่น

กรณีบริษัทตรวจสอบข้อมูลแล้วพบว่า ข้อมูลไม่ถูกต้อง ไม่สมบูรณ์ หรือเป็นเท็จ บริษัทจะดำเนินการขอเอกสาร เพิ่มเติม เพื่อเป็นการยืนยันตัวตน หรือความถูกต้อง หรืออาจดำเนินการปฏิเสธการลงทะเบียนแล้วแต่กรณี ซึ่งใน การปฏิเสธดังกล่าว ผู้ถือหุ้น/ผู้รับมอบฉันทะ สามารถดำเนินการการยืนยันสิทธิในการเข้าร่วมประชุมผ่าน แอปพลิเคชัน IR PLUS AGM ไม่ได้ แต่ไม่ตัดสิทธิท่านในการเข้าร่วมประชุม ณ สถานที่จัดการประชุม

## 3. การเข้าร่วมประชุมและการลงมติผ่านระบบแอปพลิเคชัน IR PLUS AGM

- 3.1 เมื่อได้ดำเนินการทำ KYC และผู้ถือหุ้นได้ตั้งรหัสผ่าน (Pin Code) ด้วยตนเอง ตามข้อ 2.3 แล้ว ท่านผู้ถือหุ้น/ ผู้รับมอบฉันทะสามารถเข้าร่วมการประชุมผ่านแอปพลิเคชัน IR PLUS AGM ได้โดยสแกนบาร์โคดที่ปรากฏบนหนังสือ เชิญประชุม ซึ่งนายทะเบียนหลักทรัพย์ (บริษัท ศูนย์รับฝากหลักทรัพย์แห่งประเทศไทย จำกัด: TSD) ได้ดำเนินการ จัดส่งให้ท่าน หรือท่านสามารถกรอกเลขบัตรประจำตัวประชาชนในชื่อผู้ใช้งาน และกรอกรหัสผ่าน (Pin Code)
- 3.2 สิทธิในการเข้าร่วมประชุม และลงมติในการประชุมผ่านระบบแอปพลิเคชัน IR PLUS AGM เป็นสิทธิเฉพาะตัวของ ท่านผู้ถือหุ้น ดังนั้น ชื่อผู้ใช้งาน (Username) หนึ่งชื่อจะไม่สามารถใช้เข้าสู่ระบบ (Log in) IR PLUS AGM เพื่อ เข้าประชุมในเวลาเดียวกันในหลายอุปกรณ์พร้อม ๆ กันได้ ดังนั้น ท่านผู้ถือหุ้น / ผู้รับมอบฉันทะจะต้องใช้ชื่อผู้ใช้งาน (Username) และรหัสผ่าน (Pin Code) เพื่อเข้าร่วมประชุมด้วยตนเองเท่านั้น และจะไม่มอบหมายชื่อผู้ใช้งาน (Username) และรหัสผ่าน (Pin Code) ให้กับบุคคลใด ๆ
- 3.3 ในกรณีที่ผู้รับมอบฉันทะรับมอบฉันทะจากผู้ถือหุ้นหลายราย ผู้รับมอบฉันทะจะสามารถเข้าประชุมแทน ผู้ถือหุ้นได้
  1 ราย ต่อ 1 อุปกรณ์ เท่านั้น
- 3.4 การลงมติผ่านแอปพลิเคชัน IR PLUS AGM ท่านผู้ถือหุ้น/ผู้รับมอบฉันทะสามารถลงคะแนนเสียงล่วงหน้า ทุกวาระ เมื่อเริ่มการประชุม หรือจะลงคะแนนเสียงในแต่ละวาระที่อยู่ระหว่างการพิจารณาได้ซึ่งการลงคะแนนเสียงของท่าน ผู้ถือหุ้น/ผู้รับมอบฉันทะจะถูกรวบรวมเมื่อมีการปิดวาระนั้น ๆ
- 3.5 ในการนับคะแนนเสียงบริษัทกำหนดให้ระบบเทคะแนนไปทางเห็นด้วยทั้งหมด และจะนำคะแนนเสียงที่ไม่เห็นด้วย หรืองดออกเสียงหักจากคะแนนเสียงทั้งหมด ดังนั้น ในกรณีที่ท่านผู้ถือหุ้น/ผู้รับมอบฉันทะประสงค์จะลงคะแนน เสียง "ไม่เห็นด้วย" หรือ "งดออกเสียง" ท่านจะต้องเลือกลงมติดังกล่าวอย่างใดอย่างหนึ่ง ในกรณีที่ท่านที่ไม่ได้ เลือกลงมติอย่างหนึ่งอย่างใด ระบบจะถือว่าผู้ถือหุ้น/ผู้รับมอบฉันทะได้ลงคะแนนเสียง เห็นด้วยในวาระดังกล่าว โดยอัตโนมัติ
- 3.6 ในกรณีที่ท่านถือหุ้น/ผู้รับมอบฉันทะออกจากระบบการประชุมด้วยการ Log out ก่อนที่จะปิดการลงมติในวาระใด ๆ ผู้ถือหุ้น/ผู้รับมอบฉันทะจะไม่ถูกนับเป็นองค์ประชุมในวาระดังกล่าว และการลงคะแนนเสียงของท่านผู้ถือหุ้น/ ผู้รับมอบฉันทะจะไม่ถูกนำมานับในวาระนั้น อย่างไรก็ตามการออกจากการประชุมในวาระก่อนหน้าบริษัทไม่ตัดสิทธิ์ ของท่านผู้ถือหุ้น/ผู้รับมอบฉันทะ ในการ Log in เพื่อกลับเข้าร่วมประชุม และลงคะแนนเสียงในวาระต่อไปที่ยังอยู่ ระหว่างการพิจารณาของที่ประชุม

## 4. การซักถามประเด็นข้อสงสัย และแสดงความคิดเห็นระหว่างการประชุม

4.1 การประชุมจะถูกถ่ายทอดสดผ่านแอปพลิเคชัน IR PLUS AGM เท่านั้น ในกรณีที่ท่านผู้ถือหุ้น/ผู้รับมอบฉันทะ มีข้อซักถาม หรือประสงค์จะแสดงความคิดเห็นในวาระใด ผู้ถือหุ้น/ผู้รับมอบฉันทะสามารถเลือกเมนูแสดงความคิดเห็น ซึ่งเป็นรูปไอคอนไมโครโฟนปรากฏบนหน้าจอเพื่อถามคำถามหรือแสดงความเห็น โดยระบบจะจัดเรียงลำดับก่อน หลังตามลำดับเวลาที่ร้องขอ เพื่อเปิดโอกาสให้ท่านถามคำถาม หรือแสดงความคิดเห็นในที่ประชุมในวาระดังกล่าว ได้ทั้งภาพและเสียง ทั้งนี้ ข้อซักถามหรือการแสดงความเห็นจะต้องเป็นคำถามและ/หรือการแสดงความคิดเห็น ที่เกี่ยวข้องกับวาระการประชุมนั้นเท่านั้น

- 4.2 ในการเปิดโอกาสให้ท่านผู้ถือหุ้น/ผู้รับมอบฉันทะ ถามคำถามในที่ประชุมด้วยภาพและเสียงนั้น บริษัทขอสงวนสิทธิ์ ในการยุติการถามคำถาม หรือแสดงความคิดเห็นของผู้ถือหุ้น/ผู้รับมอบฉันทะ หากคำถามหรือการแสดงความเห็น ดังกล่าวมีลักษณะหยาบคาย ข่มขู่ คุกคาม ลามก หมิ่นประมาท ละเมิดกฎหมายใด ๆ หรือเป็นการละเมิดสิทธิของ บุคคลอื่น
- 4.3 ในระหว่างการประชุม หากผู้ถือหุ้น/ผู้รับมอบฉันทะรายใด กระทำการใด ๆ อันเป็นการรบกวนการประชุม หรือ ก่อความเดือดร้อนรำคาญให้กับผู้เข้าร่วมประชุมรายอื่น บริษัทขอสงวนสิทธิ์การกระทำการใด ๆ เพื่อระงับการ กระทำอันเป็นการรบกวนการประชุม หรือก่อความเดือดร้อนรำคาญให้กับผู้เข้าร่วมประชุมรายอื่น

## 5. ข้อมูลส่วนบุคคล

- 5.1 ้ ข้อมูลส่วนบุคคล หมายถึง ข้อมูลเกี่ยวกับบุคคลซึ่งทำให้สามารถระบุตัวบุคคลนั้นได้ ไม่ว่าทางตรงหรือทางอ้อม แต่ไม่จำกัดอยู่เพียง ชื่อ นามสกุล เพศ เลขที่ประจำตัวประชาชน หมายเลขหนังสือเดินทาง รูปถ่าย วันเดือนปีเกิด สัญชาติ อายุ
- 5.2 ท่านผู้ถือหุ้น/ผู้รับมอบฉันทะยินยอมให้บริษัทเก็บรวบรวม และประมวลผลข้อมูลส่วนบุคคลของท่านเพื่อดำเนินการ ตรวจสอบสิทธิและยืนยันตัวตนของท่าน ตามวัตถุประสงค์ที่กฎหมายอันเกี่ยวเนื่องกับการประชุมกำหนด
- 5.3 บริษัทจะเก็บข้อมูลส่วนบุคคลดังกล่าวตามระยะเวลาที่กฎหมายกำหนด ทั้งนี้ ไม่เกิน 10 ปี โดยเมื่อพ้นระยะเวลา ดังกล่าวบริษัทจะดำเนินการทำลายข้อมูลออกจากระบบ

## ข้อกำหนดอื่น ๆ

- 6.1 เนื้อหา ภาพ และเสียงในการประชุมเป็นทรัพย์สินทางปัญญาของบริษัทแต่เพียงผู้เดียว และบริษัทไม่อนุญาตให้ท่าน ทำการบันทึก ดัดแปลง หรือเผยแพร่ภาพและเสียงในการประชุม บริษัทขอสงวนสิทธิ์ในการดำเนินการตามกฎหมาย ต่อผู้ที่กระทำการดังกล่าว
- 6.2 ในกรณีที่ท่านผู้ถือหุ้น/ผู้รับมอบฉันทะใช้งานระบบต่าง ๆ ที่เกี่ยวข้องกับการประชุมผ่าน IR PLUS AGM ไม่ว่าด้วย ประการใด ๆ ซึ่งไม่เป็นไปตามข้อกำหนดฉบับนี้ หรือคู่มืออื่น ๆ ที่บริษัทได้จัดให้กับผู้ถือหุ้น เพื่อใช้ประกอบการ ประชุมจนเป็นเหตุให้บริษัทได้รับความเสียหายไม่ว่าด้วยประการใด ๆ ท่านผู้ถือหุ้น/ผู้รับมอบฉันทะรายดังกล่าว จะต้องรับผิดชดใช้ค่าเสียหาย ค่าใช้จ่ายต่าง ๆ ที่เกิดจากการฟ้องร้องดำเนินคดีจากบุคคลภายนอก รวมถึงการฟ้องร้อง ดำเนินคดีโดยบริษัทต่อท่านผู้ถือหุ้น/ผู้รับมอบฉันทะผู้กระทำการดังกล่าว
- 6.3 บริษัทขอสงวนสิทธิ์ในการกระทำการใด ๆ ในกรณีที่ผู้ถือหุ้นไม่ยินยอมปฏิบัติตามข้อกำหนดฉบับนี้ และอาจพิจารณา ระงับสิทธิ์การเข้าร่วมการประชุมผ่านระบบแอปพลิเคชัน IR PLUS AGM หากในระหว่างการประชุมผู้ถือหุ้น/ ผู้รับมอบฉันทะไม่ดำเนินการตามข้อกำหนดฉบับนี้

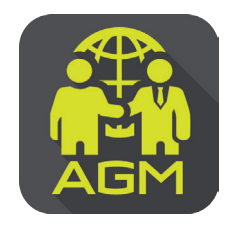

# ้งั้นตอนผู้ถือหุ้น / ผู้รับมอบฉันทะ ยืนยันตัวตนผ่าน APPLICATION IR PLUS AGM

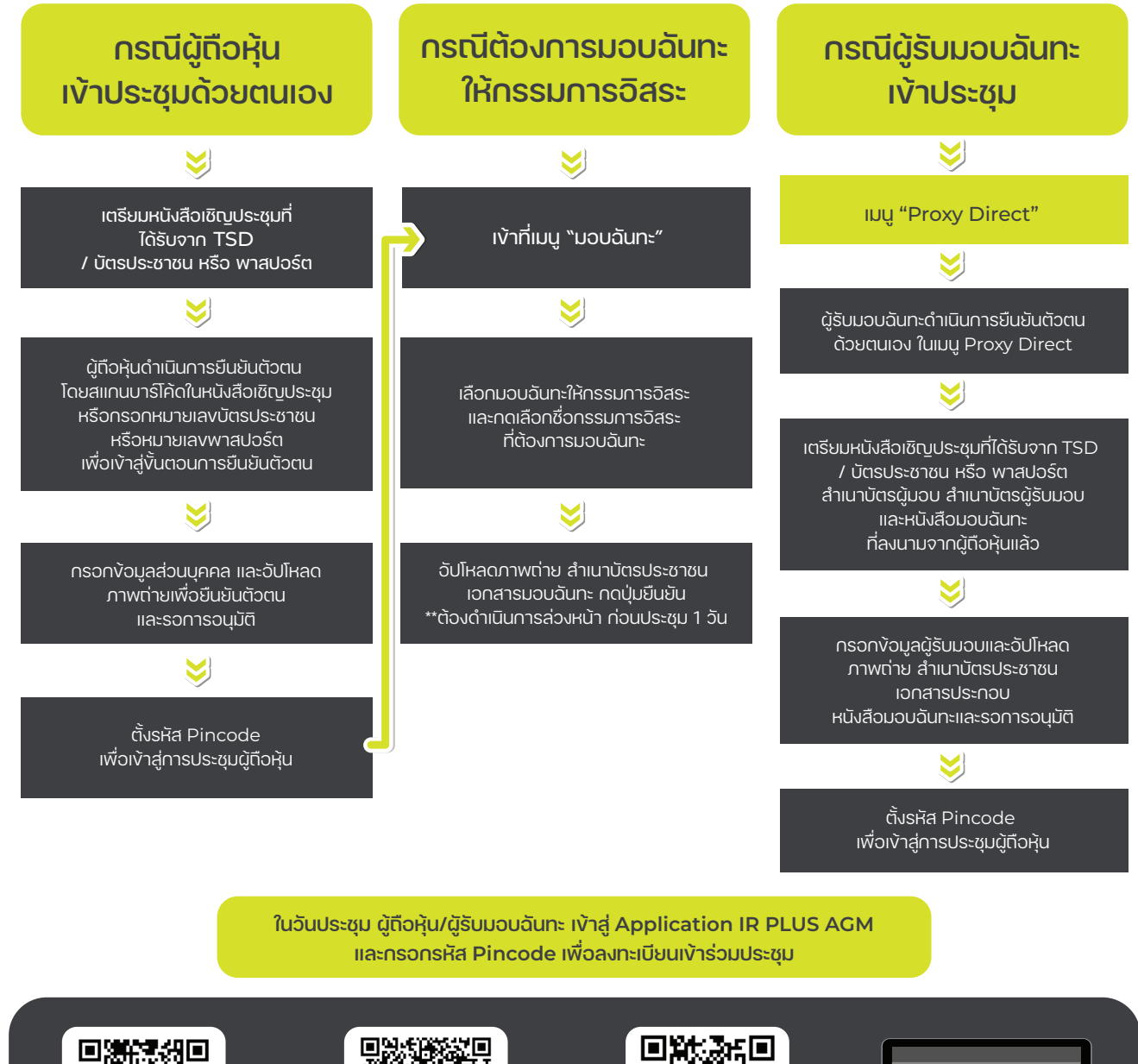

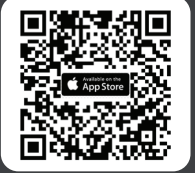

ดาวน์โหลด Application IR PLUS AGM ระบบ iOS 14.5 vึ้นไป

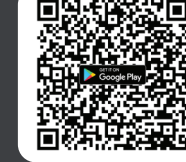

ดาวน์โหลด ระบบ Android Ver.8 Vึ้นไป

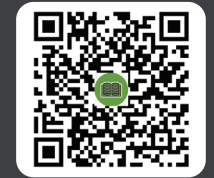

คู่มือผู้ใช้ง<u>าน</u> SEUU IR PLUS AGM TH IIAE ENG

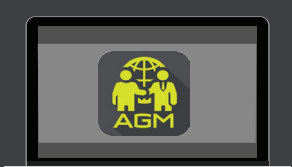

การใช้งานบน Web App "webagm.irplus.in.th"

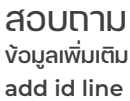

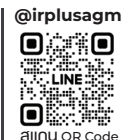

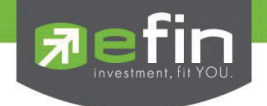

## IR PLUS AGM ระบบประชุมพู้ถือหุ้นทางอิเล็กทรอนิกส์ (E-AGM)

1. ดาวน์โหลด และติดตั้งแอปพลิเคชัน "IR PLUS AGM"

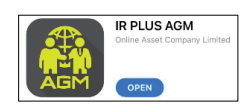

จาก App Store (iOS 14.5 ขึ้นไป) หรือ Google Play Store (เวอร์มัน 8 ขึ้นไป)

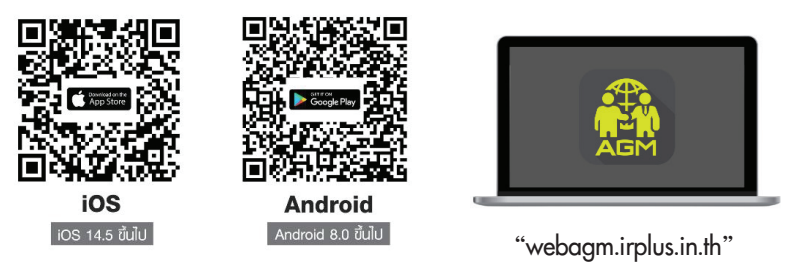

หรือเข้าระบบพ่าน Web App พิมพ์ **"webagm.irplus.in.th"** บน Google เข้าระบบได้ทันที โดยไม่ต้องติดตั้งโปรแกรมใดเพิ่ม

#### 2. ขั้นตอนการยืนยันตัวตน (KYC)

- เลือกบริษัทที่ต้องการเข้าร่วมประชุม และเลือกสถานะพู้เข้าใช้งาน จากนั้นกด Login เข้าระบบด้วยเลขที่บัตรประชาชนพู้กือหุ้น
- กรอกข้อมูล ถ่ายกาพบัตรประชาชน และกาพตนเองคู่บัตรประชาชน เพื่อยืนยันตัวตน
- กรอกรหัส OTP ที่ได้รับจากระบบ พ่านช่องทางที่เลือก (ข้อความ/e-mail)
- ระบบแจ้งพลการยืนยันตัวตน (KYC) "สำเร็จ" หรือ "ไม่สำเร็จ" กรณี ไม่สำเร็จ ให้ดำเนินการ KYC ใหม่ตามขั้นตอนอีกครั้ง
- สร้างรหัส PIN Code สำหรับเข้าร่วมประชุม

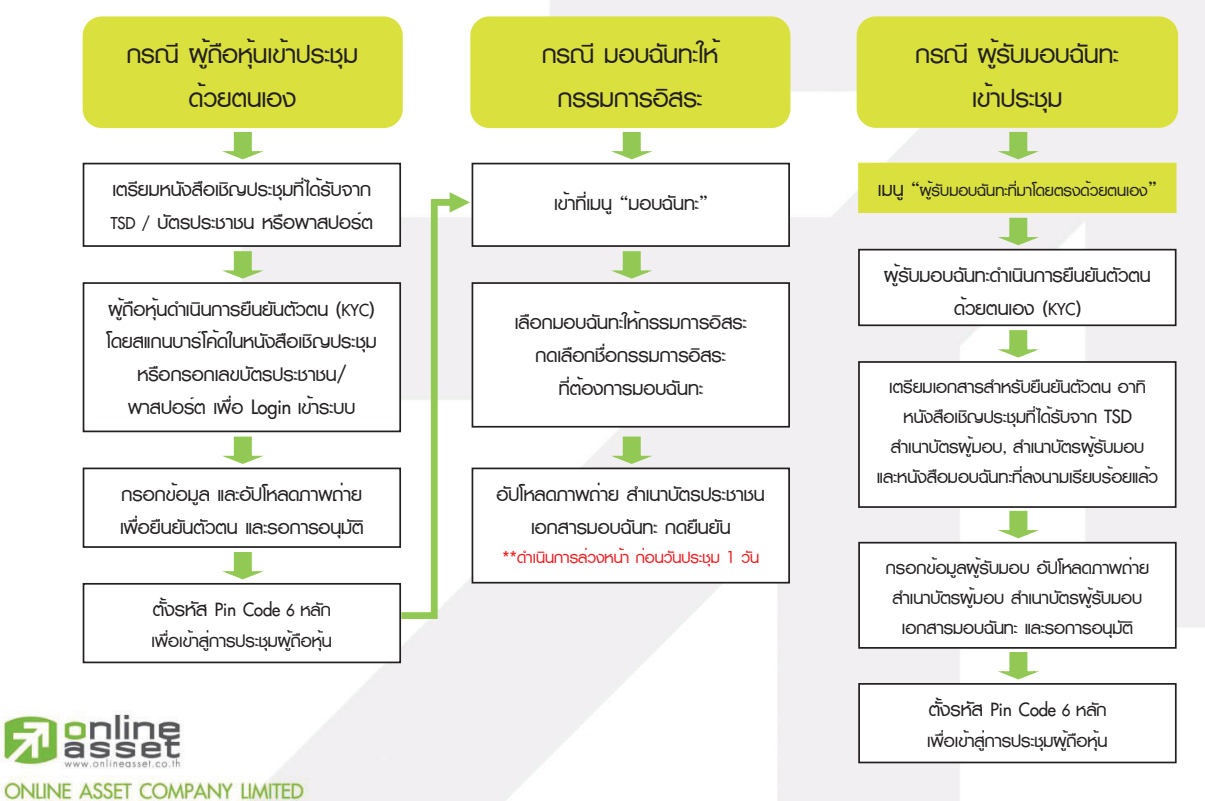

466 Ratchadapisek Rd., Samsen-Nok, Huay Kwang, Bangkok 10310 THAILAND Tel : +662 022 6200 Fax : +662 022 6255 www.efinancethai.com www.onlineasset.co.th

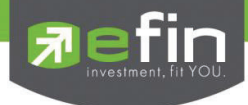

#### 3. วิธีการโหวตลงคะแนน

ระบบจะ Default พลโหวต "เห็นด้วย" ทุกวาระ สามารถเปลี่ยนแปลงพลโหวต "ไม่เห็นด้วย" หรือ "งดออกเสียง" จากนั้น กดยันยัน ระบบจะเปลี่ยนพลโหวตให้กันที ดังรูป.

#### 4. การกามคำกาม รูปแบบข้อความ และรูปแบบ VDO Call

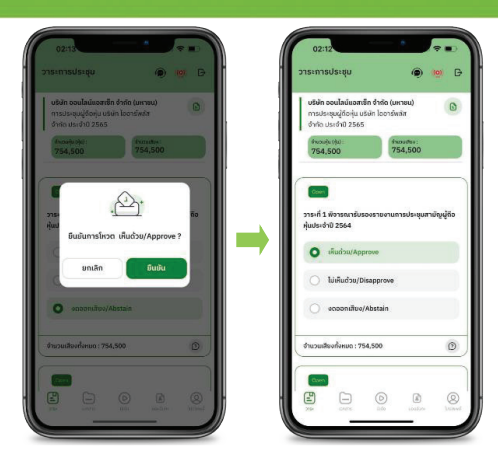

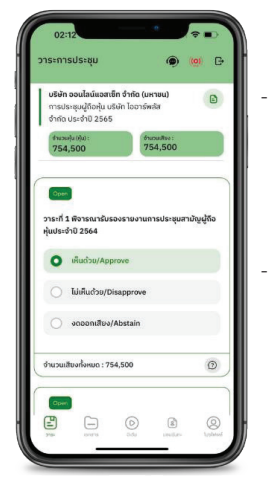

#### ครณี สอบถามรูปแบบภาพและเสียง (VDO Call)

คลิกเลือก 🗩 ที่ปรากฏด้านบนหน้าจอ จากนั้น พิมพ์ คำถามที่ต้องการสอบถาม เบื้องต้น จากนั้น รอการติดต่อกลับจากเจ้าหน้าที่

### 💮 กรณี สอบถามรูปแบบข้อความ

คลิกเลือก (2) ที่แสดงอยู่ในทุกวาระ เพื่อส่งคำถามที่ต้องการสอบถามในวาระนั้นๆ สามารถพิมพ์คำถามเข้ามาในระบบได้ตลอดเวลา จนกว่าจะมีการปิดวาระ

#### 5. เมนูการใช้งานอื่นๆ

- 🗀 : เอกสารประกอบการประชุม
- 💿 : มีเดีย หรือ วิดีโอน่าเสนอบริษัทฯ อื่นๆ
- มอบฉันทะ \*กรณี มอบให้กรรมการอิสระเท่านั้น และต้องดำเนินการล่วงหน้า ก่อนถึงอันประชุม 1 วัน
- 🔘 : โปรไฟล์พู้ถือหุ้น
- Consinction ออกจากระบบ \*\*เมื่อกดยืนยันออกจากระบบ คะแนนเสียงของท่านจะถูกตัดออก จากฐานเสียงกันที
- 🭥 : Live stream หรือ ภาพถ่ายทอดสดการประชุม

### หากพบบัญหาในการใช้งาน สามารถติดต่อ IR PLUS AGM Call Center

โทร : 02-022 6200 ต่อ 2, 626 วันและเวลาทำการ จ-ศี 09.00 – 17.30 น.

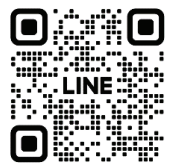

#### Add Line id : @irplusagm

หรือสแกน QR Code แจ้งบัญหาการใช้งานระบบ เพื่อรับการช่วยเหลือได้อย่างรวดเร็ว

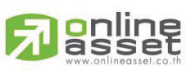

#### ONLINE ASSET COMPANY LIMITED

466 Ratchadapisek Rd., Samsen-Nok, Huay Kwang, Bangkok 10310 THAILAND Tel : +662 022 6200 Fax : +662 022 6255 www.efinancethai.com www.onlineasset.co.th

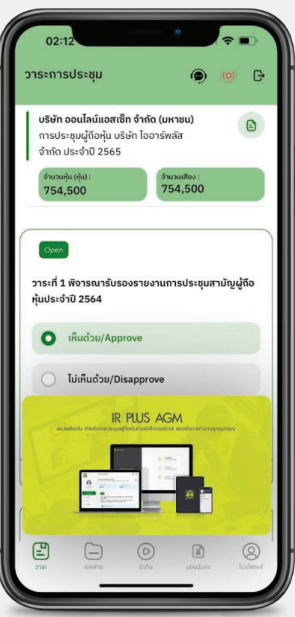